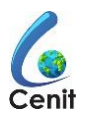

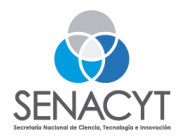

Secretaría Nacional de Ciencia, Tecnología e Innovación

# Guía para aplicación a las convocatorias digitales

### Paso 1:

Ingresa a la página web de la SENACYT a la sección de convocatorias digitales <u>https://www.senacyt.gob.pa/convocatorias-digitales-cenit/</u> y presiona sobre la que te interese

| Fondos para Investigación Cientí                                                                                                    | са                                                                                                   |                                                                |                                                                      |
|----------------------------------------------------------------------------------------------------|----------------------------------------------------------------------------------------------------|----------------------------------------------------------------|----------------------------------------------------------------------|
| Ve                                                                                                    | todas Abiertas Cerradas En                                                                           | Trámites Suspendidas                                           |                                                                      |
| Convocatorias públicas de<br>SENACYT<br>¡Aplica ya!                                                                                                    | CONVOCATORIA PU<br>A I+D ORIENTADA P<br>LOGÍSTICA (IOML) 2                                           | JBLICA DE FOM<br>OR MISIÓN<br>2020                             | ENTO                                                                 |
|                                                                                                    | FECHA DE APERTURA DE LA PROPUESTA: 9 DE DICIEMBR<br>Plazo para entrega de la propuesta: 23 de febrer | E DE 2020<br>Io de 2021, a la 1:00 p.m. Hora exact             | A                                                                    |
| CONVOCATORIA PÚBLICA DE FOMENT                                                                                                    | A I+D ORIENTADA POR MISIÓN L                                                                         | OGÍSTICA (IOML) 2020                                           |                                                                      |
| ₩ 09/12/2020                                                                                                    |                                                                                                    |                                                                |                                                                      |
| Notes the second second |                                                                                                    |                                                                |                                                                      |
| DIRIGIDO A: Grupos interdisciplinarios, con inter<br>o sin fines de lucro, organizaciones no gubernar                                                                                                    | és específico en los temas de esta convo<br>entales (ONG's) o asociaciones de interé                 | catoria, representado por: en<br>és público (AIP). OBJETIVO: A | iidades públicas, personas jurídicas, con<br>Apoyar iniciativas de I |
|                                                                                                    |                                                                                                    |                                                                | Leer más                                                             |

## Paso 2:

Revisa toda la documentación y completa los formularios necesarios, redacta tu propuesta y solicita los documentos necesarios en las entidades correspondientes, **NOTA: Debes tener listos estos documentos antes de seguir con el siguiente paso.** 

| ID | DOCUMENTO                                        | FECHA DE PUBLICACIÓN | DESCARGUE AQUÍ |
|----|--------------------------------------------------|----------------------|----------------|
| 1  | Afiche                                           | 9/12/2020            | Descargar      |
| 2  | Anuncio                                          | 9/12/2020            | Descargar      |
| 3  | Bases                                            | 9/12/2020            | Descargar      |
| 4  | Descripción del Proyecto                         | 9/12/2020            | Descargar      |
| 5  | Cronograma                                       | 9/12/2020            | Descargar      |
| 6  | Presupuesto                                      | 9/12/2020            | Descargar      |
| 7  | Anexo 4                                          | 9/12/2020            | Descargar      |
|    | Manual de Como Aplicar a las Convocatorias Cenit | 9/12/2020            | Lectura        |
| 8  | Documentos Adicionales                           | 9/12/2020            | Descargar      |
| 9  | Paz y Salvo                                      | 9/12/2020            | Descargar      |
| 10 | Modelo de Carta de Compromiso                    | 9/12/2020            | Descargar      |

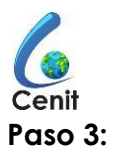

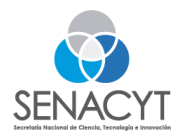

Ingresa a <u>https://cenit.senacyt.gob.pa/</u> e inicia sesión con tus credenciales, y dirígete a la sección de convocatorias y presiona "Aplicar" sobre la convocatoria que te interese (recuerda tener los documentos del paso 2 listos.

| Buscar Limpiar busqueda                                                     |           |         |       |
|-----------------------------------------------------------------------------|-----------|---------|-------|
| Convocatoria Pública para el Fomento a la Investigación y Desarrollo        | ► Aplicar | Anuncio | Bases |
| Convocatoria Pública de fomento a i+d orientada por misión logística (IOML) | ► Aplicar | Anuncio | Bases |
| Convocatoria Pública para el Fomento a la Innovación Educativa.             | ► Aplicar | Anuncio | Bases |

#### Paso 4:

Completa la información solicitada en el formulario, esto es un resumen de lo que trata tu propuesta, a continuación, detallamos las pestañas

| Pestaña | Datos                                                                                                    | Observación                                                                                 |
|---------|----------------------------------------------------------------------------------------------------|---------------------------------------------------------------------------------------------|
| 1       | Título de la propuesta<br>Objetivo, Área temática<br>Categoría de evaluación<br>Aportes adicionales (en<br>caso de que tu proyecto<br>tenga otra fuente de<br>financiamiento) | Estos datos ya los tienes en la descripción<br>de tu proyecto, sólo debes copiar y<br>pegar |
| 2       | Impacto de la propuesta y<br>región de ejecución                                                                                                    | Estos datos ya los tienes en la descripción<br>de tu proyecto, sólo debes copiar y<br>pegar |
| 3       | Descripción de la<br>propuesta                                                                                                    | Estos datos ya los tienes en la descripción<br>de tu proyecto, sólo debes copiar y<br>pegar |
| 4       | Innovación del proyecto                                                                                                    | Estos datos ya los tienes en la descripción<br>de tu proyecto, sólo debes copiar y<br>pegar |

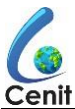

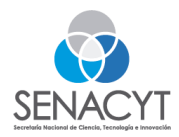

| 001111 |                                                                                  |                                                                                                    |
|--------|----------------------------------------------------------------------------------|----------------------------------------------------------------------------------------------------|
| 5      | Nacionalidad                                                                     | Escribe la nacionalidad con que deseas<br>aplicar al proyecto                                                                                                    |
| 6      | Organización<br>administradora                                                   | En caso de que te administren los fondos<br>presiona si e ingresa el RUC de la<br>organización y presiona buscar, es<br>importante aclarar que en caso de<br>utilizar esta opción el contrato saldrá a<br>nombro do la organización                                                               |
| 7      | Organización afiliada                                                            | En caso de que estés afiliado a una<br>organización presiona si e ingresa el ruc                                                                                                    |
| 8      | Colaboradores del<br>proyecto                                                    | Todos los colaborares de tu proyecto<br>deben estar previamente registrados,<br>ingresa el número de cédula y presiona<br>buscar, si quieres agregar otro ingresa el<br>otro número de cédula y presiona sobre<br>buscar, repite este procedimiento hasta<br>que agregues todos tus colaboradores |
| 9      | Formación académica de<br>los colaboradores del<br>proyecto                      | En esta pestaña se listará la formación<br>académica de los colaboradores que<br>hayas ingresado en la pestaña 8                                                                                                    |
| 10     | Cursos adicionales de mayor<br>relación con la propuesta<br>(del proponente)     | Esta pestaña es opcional, aquí se<br>ingresarán cursos que guarden relación<br>con la propuesta que está presentando,<br>no se debe colocar los que no guarden<br>relación con la propuesta                                                                                                    |
| 11     | Experiencia que posee el<br>proponente en el campo de<br>la propuesta presentada | Aquí deberás seleccionar y adicionar las<br>experiencias laborales que guarden<br>relación con la propuesta que estás<br>presentando.<br>Nota: Sólo se listarán las experiencias<br>reaistradas en la hoja de vida                                                                                |
| 12     | Publicaciones del<br>proponente relevantes con<br>la propuesta                   | Aquí seleccionarás sólo las publicaciones<br>que guarden relación con la propuesta<br>que estás presentando,<br>Nota: Sólo se mostrarán las publicaciones<br>que estén registradas en hoja de vida                                                                                                |
| 13     | Convocatorias de la<br>senacyt en que ha<br>participado                          | Esta pestaña es opcional, en caso de<br>que haya participado en una<br>convocatoria de la senacyt                                                                                                    |
| 14     | Documentación                                                                    | Deberá añadir la documentación<br>que preparó en el paso 2.<br>Tomar en cuenta que deberá<br>subir un documento por espacio,<br>debe evitar los caracteres<br>especiales y verificar que el<br>tamaño de los adjuntos no<br>sobrepase los 20MB por espacio.                                       |

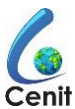

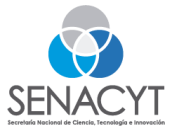

| ocim |                                    |                                                                                                    |
|------|------------------------------------|----------------------------------------------------------------------------------------------------|
| 15   | Observaciones adicionales          | Debe leer esta pestaña sólo para tener<br>en cuenta y asegurarse que cumple con<br>lo indicado                    |
| 16   | Declaraciones y<br>certificaciones | Debe presionar el enlace que dice<br>"Generar declaraciones y<br>certificaciones"                                 |
| 17   | Términos de la convocatoria        | Esta pestaña muestra los términos de la<br>convocatoria que debe tener en cuenta<br>antes de enviar su aplicación |
| 18   | Términos de selección              | Esta pestaña sólo muestra los términos de<br>selección de propuesta para la<br>convocatoria que está aplicando    |

**Resumen**: sólo debes escribir información en 3 pestañas, los otros datos ya los debes tener disponibles en tu propuesta y la información de los colaboradores del proyecto y empresas administradora de fondos o afiliadas el sistema la cargará automáticamente con sólo tener la cédula o Ruc según corresponda.

Copiar y pegar datos en la pestaña 1, 2, 3 y 4 Escribir datos en la pestaña: 5, 10, 13 Seleccionar datos: 6, 7, 8, 11, 12 Cargar formularios pestaña 14 Generar formulario pestaña: 16 Leer información: 15, 17, 18

# Paso 5:

Presione El botón validar y si no se muestra ningún mensaje presione el botón guardar, el sistema mostrará un mensaje de confirmación, si todo está bien, presione guardar.

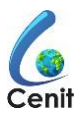

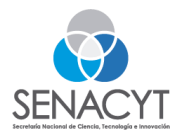

| Declara<br>SENACY | tener conflicto de interes con algun colaborador de la un<br>/T.  | idad administrativa a carg | o de la presente Con | vocatoria de la |
|-------------------|-------------------------------------------------------------------|----------------------------|----------------------|-----------------|
| 🔵 SI 💿            | NO                                                                |                            |                      |                 |
| Término           | s y Condiciones                                                   |                            |                      |                 |
|                   | Declaraciones certificadas propuesta *                            |                            |                      |                 |
|                   | Nombre archivo                                                    | Estado/Descarga            | Eliminar             |                 |
|                   | Declaraciones_de_Certificaciones_para_Formu<br>lario_de_Propuesta | Ŧ                          | Eliminar             |                 |
|                   | 1                                                                 |                            |                      |                 |
|                   |                                                                   |                            |                      |                 |
|                   |                                                                   | Currenter                  |                      |                 |
| ✓ El fe           | ormulario es correcto                                             | Guardar                    |                      |                 |
|                   | Validar                                                           |                            |                      |                 |

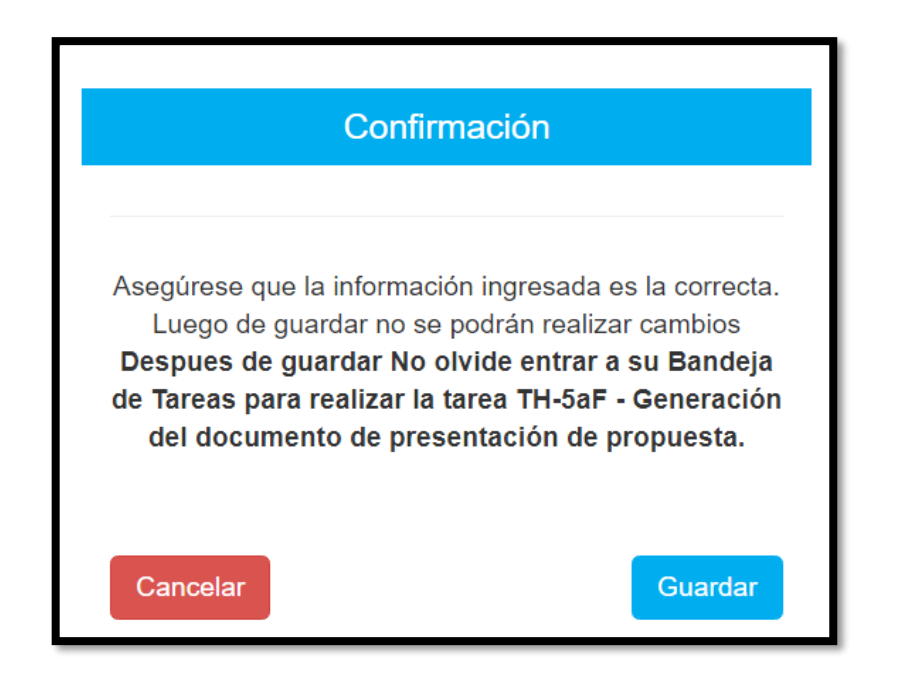

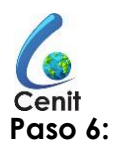

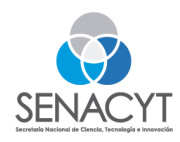

Presione en el menú la sección de bandeja de tarea, el sistema le mostrará una tarea con el nombre de generación de formulario de propuesta, presione sobre la tarea y de clic sobre el botón hacer

| SENACYT | Hoja de Vida | Bandeja de Tareas | Seguimiento de Proyectos | Convocatoria |
|---------|--------------|-------------------|--------------------------|--------------|
|         |              | 2                 |                          |              |

### Paso 7:

Revisa tu aplicación, si está todo bien presiona el enlace Generar formulario de propuesta y luego presiona el botón guardar.

|                          |                     |                    | Tareas Pendientes Mis casos Casos Archivados     |                                                                  |
|--------------------------|---------------------|--------------------|--------------------------------------------------|------------------------------------------------------------------|
| 🔳 Casos Abiertos         |                     |                    |                                                  | Página 1 / 1 🕦 Registros                                         |
| Ver 15 TRegistros por po | ígina               |                    |                                                  |                                                                  |
| Identificador Expediente | Identificador Tarea | Identificador Caso | Nombre Proceso                                   | Tarea                                                            |
| 811                      | 760602              | 40104              | CONVOCATORIA PÚBLICA PARA CONTRATACIÓN POR MÉRIT | O TH-5aF - Generación del documento de presentación de propuesta |
|                          |                     | 13                 |                                                  |                                                                  |
|                          |                     |                    |                                                  |                                                                  |
| Li                       | berar Hacer         |                    |                                                  |                                                                  |

| 2 3                                                                                                    | 4 5 8 7 8 9 10 11 12 13 14 15 18 17 18                                                                                                    |                                                                                                    |                                |
|----------------------------------------------------------------------------------------------------|----------------------------------------------------------------------------------------------------|----------------------------------------------------------------------------------------------------|--------------------------------|
| 6. DECLARACION                                                                                                    | NES Y CERTIFICACIONES                                                                                                    |                                                                                                    |                                |
| io. 1<br>reclara el proponen<br>iternacionales sin h<br>SI @ NO                                                                 | nte que la propuesta, el texto y las gráficas presentadas en la convocatoria son originales y que la propuesta no ha participad<br>haber informado o puesto en conocimiento de la SENACIT.                                                                                                    | en otras convocatorias, ni ha sido financiada anteriormente por la SENACYT, por otro proponente o                                                                                                    | por otros organismos naciona   |
| lo. 2<br>Veclara haber preser                                                                                                   | entado otra propuesta similar o igual bajo otro nombre, para su evaluación en el marco de la misma convocatoria u otras convoca                                                                                                    | orias de la SENACYT.                                                                                                    |                                |
| SI 🛞 NO                                                                                                    |                                                                                                    |                                                                                                    |                                |
| io. 3<br>Ieclara a su leal sab                                                                                                  | aber y entender, mantener algún vínculo directo y/o indirecto con otras propuestas similares presentadas bajo el nombre de otro p                                                                                                    | sponente                                                                                                    |                                |
| SI @ NO                                                                                                    |                                                                                                    |                                                                                                    |                                |
| o. 4                                                                                                    |                                                                                                    |                                                                                                    |                                |
|                                                                                                    |                                                                                                    |                                                                                                    |                                |
| eclara tener conflic                                                                                                    | icto de interés con algún colaborador de la unidad administrativa a cargo de la presente Convocatoria de la SENACYT.                                                                                                    |                                                                                                    |                                |
| SI ® NO<br>érminos y Condici                                                                                                    | loto de interés con algún colaborador de la unidad administrativa a cargo de la presente Convocatoria de la SENACYT.                                                                                                    |                                                                                                    |                                |
| eolara tener conflic<br>SI  NO<br>érminos y Condici<br>s responsabilidad d<br>on la entrega de la<br>dministrativa No. 19       | icio de interés con algún colaborador de la unidad administrativa a cargo de la presente Convocatoria de la SENACYT.<br>Iciones<br>del proponente y no de la SENACYT asegurarse que la propuesta entregada está completa y haya sido recibida en el (os) plazo<br>de proponente a proponente acepta la doltgación de cumpil con los támmos y condiciones estabiectos en la presente convocato<br>10 de 31 de julo de 2017, que parcete a todos sus partera el degamento de Contración por Ménio de SENACYT, policitor                                                                                                    | s) previsto(s)<br>a y en el Reglamanto del Programa de Fonento a la Investigación y Desarrollo, por medio de la cual 1<br>en la Gaceta Oficial Digral, 16 de agosto de 2017, disponible en la págna web de la SENACYT.                                       | se adopta el reglamento Resoli |
| eolara tener conflic<br>SI  ND<br>érminos y Condici<br>s responsabilidad d<br>on la entrega de la<br>dministrativa No. 19       | licio de Interias con algún colaborador de la unidad administrativa a cargo de la presente Convocatoria de la SENACYT.<br>Iciones<br>del proponente y no de la SENACYT asegurarse que la propuesta entregada está completa y haya sido recibida en el (os) plazo<br>til de 31 de julio de 2017, que aproceta totos sus partes el Reglamento de Contratación por Merito de la SENACYT, publicad<br>Declaraciones certificadas propuesta *                                                                                                    | )) previso(s).<br>a y en el Reglamento del Piograma de Fomento a la Investigación y Desarrollo, por medio de la cual i<br>en la Gaceta Oficial Digital, 16 de agosto de 2017, disponible en la página web de la SENACYT.                                     | se adopta el reglamento Resoli |
| leolara tener conflic<br>SI ⊛ NO<br>érminos y Condici<br>is responsabilidad d<br>ion la entrega de la<br>idministrativa No. 19  | licio de Interias con algún colaborador de la unidad administrativa a cargo de la presente Convocatoria de la SENACYT.<br>ciones<br>del proponente y no de la SENACYT asegurarse que la propuesta entregada está completa y haya sido recibida en el (os) plazo<br>de proponente aregula la ubligación de cumplir con los terminos y condiciones establecidos en la presente convocato<br>trio de 31 de julo 2017, que parcela esta la ubligación de cumplir con los terminos y condiciones establecidos en la presente convocato<br>trio de 31 de julo 2017, que parcela estosa sus paras el Reglamento de Contratoción por Mento de la SENACYT; publicad<br>Declaraciones certificadas propuesta *<br>Nombre archivo | i) previsto(s).<br>a y en el Reglamento del Programa de Fomento a la Investigación y Desarrolio, por medio de la cual<br>en la Gaceta Oficial Digital, 18 de agosto de 2017, disponible en la página web de la SENACYT.<br>Estador/Descarga                  | se adopta el reglamento Resolu |
| leclara tener conflic<br>) SI ⊕ NO<br>érminos y Condici<br>is responsabilidad d<br>con la entrega de la<br>dministrativa No. 11 | licio de Interies con algún colaborador de la unidad administrativa a cargo de la presente Convocatoria de la SENACYT.<br>tiolones<br>del proposente y no de la SENACYT asegurarse que la propuesta entregada está completa y haya sido recibida en el (los) plazo<br>la proposente di proponente acestí la obligación de cumplir con los terminos y condiciones establecidos en la presente convocato<br>la propuesta de julio de 2017, que aproveb en todas sus partes el Reglamento de Contratación por Mérito de la SENACYT, publicad<br>Declaraciones entificadas propuesta *<br>Mombre archivo<br>Declaraciones_de_Certificaciones_para_Formulario_de_Propuesta pdf                                              | 1) previsto(s).<br>a y en el Reglamento del Plograma de Fomento a la livvestigación y Desarrollo, por medio de la cual i<br>en la Gaceta Oficial Dignal, 15 de agosto de 2017, disponible en la página web de la SENACYT.<br>Estado/Descarga<br>▲            | se adopta el reglamento Resolu |
| leclara tener conflic<br>9 SI ⊕ NO<br>érminos y Condició<br>s responsabilidad do<br>na entrega de la<br>dministrativa No. 11    | Icio de Interies con algún colaborador de la unidad administrativa a cargo de la presente Convocatoria de la SENACYT.<br>Iciones<br>(del proponente y no de la SENACYT asegurarse que la propuesta entregada está completa y haya sióo recibida en el (os) plazo<br>19 de 310 de julo 2017, que aprude a todos aus partes el Reglamento de Contratación por Mento de la SENACYT, publicad<br>Declaraciones certificadas propuesta *<br>Montre archivo<br>Declaraciones_de_Certificaciones_para_Formulario_de_Propuesta pdf                                                                                                    | )) previsto(s).<br>a y en el Reglamento del Programa de Fomento a la Investigación y Desarrollo, por medio de la cual<br>en la Gaceta Oficial Digital, 18 de agosto de 2017, disponible en la página web de la SENACYT.<br>EstadorDescurga                   | se adopta el reglamento Resolu |
| SI e NO<br>érminos y Condici<br>sessonabilitado de la estrega de la<br>on la estrega de la<br>deministrativa № 11               | licio de Interias con algún colaborador de la unidad administrativa a cargo de la presente Convocatoria de la SENACVT.                                                                                                    | )) previsto(s).<br>a y en el Reglamento del Programa de Fomento a la Investigación y Desarrollo, por medio de la cual r<br>en la Gaera Ofosi Dipital, 18 de agosto de 2017, disponible en la página web de la SENACYT.<br>EstadorDescurga<br>EstadorDescurga | se adopta el reglamento Resolu |

Listo, a tu correo te llegará la notificación con el código de tu propuesta.

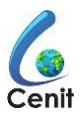

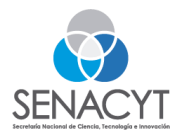

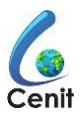

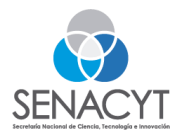